## Set prices (bulk) by licensee style number

Through this option, you can upload a file with multiple prices to assign to licensee models. At least one price group of the selected catalog should be mapped to licensee style numbers. To import a file with prices, follow these steps:

1. Click **Set prices (bulk) by licensee model number** button, the following window appears:

| T   | Q. Filter the list    | B © C         | 900               | ) 🔨 🗊 🗖 def 40. | Set Prices(Bulk) By Licensee Style Number $$                                                                                                    |
|-----|-----------------------|---------------|-------------------|-----------------|----------------------------------------------------------------------------------------------------|
|     | CATALOG               | Colorway Id 9 | Colorway Number 0 | Style Id 🕷      |                                                                                                    |
|     | Catalog related thata | 452,819       | 1378835-008       | 66,391          | Image: Constraint of the state of the state of |
| 2   |                       | 452,820       | 1378835-999       | 66,391          | C Last Used File                                                                                                    |
| _   |                       | 420,186       | 1292584-308       | 3,060           | New File                                                                                                    |
| لما |                       | 420,187       | 1292584-310       | 3,060           | 8                                                                                                    |
|     |                       | 420,188       | 1292584-311       | 3,060           | Click to browse or drag and drop                                                                                                    |
| B   |                       | 420,192       | 1292584-481       | 3,060           | Exces (stas)                                                                                                    |
| 0   |                       | 420,193       | 1292584-482       | 3,060           |                                                                                                    |
| 0   |                       | 420,194       | 1292584-483       | 3,060           |                                                                                                    |
| ₿   |                       | 420.195       | 1292584-655       | 3,060           |                                                                                                    |
| 5,3 |                       | 420,199       | 1292584-755       | 3,060           |                                                                                                    |
| 5.2 |                       | 420,200       | 1292584-757       | 3,060           |                                                                                                    |
| Q   |                       | □ 420,201     | 1292584-758       | 3.060           |                                                                                                    |
| RS  |                       | 420,205       | 1292584-805       | 3,060           | Back                                                                                                    |

- 2. Click **Select** to browse for the file you want to import,
- 3. Select the file then click **Open**, the name of the file you selected appears in its field, click **Next**, the following window appears:

| T   | Q Filter the list    | B B C         | 9 0× 0× 6         | ) 🔨 🖬 🚥    | 2       | Set P | rices(Bulk) By | Licensee St   | yle Number      | ×                |
|-----|----------------------|---------------|-------------------|------------|---------|-------|----------------|---------------|-----------------|------------------|
|     | CATALOG              | Colorway Id 🛙 | Colorway Number 🖗 | Style Id 0 |         |       |                |               |                 |                  |
|     | Catalog related data | 452,819       | 1378835-008       | 66,391     | File    | Sheet | (3)<br>Mapping | (4)<br>Filter | 5<br>Validation | 6<br>Information |
| 2   |                      | 452,820       | 1378835-999       | 66,391     |         |       |                |               |                 |                  |
|     |                      | 420,186       | 1292584-308       | 3,060      | • SHEET |       |                |               |                 | ~                |
| لما |                      | 420,187       | 1292584-310       | 3,060      |         |       |                |               |                 |                  |
|     |                      | 420,188       | 1292584-311       | 3,060      |         |       |                |               |                 |                  |
| B   |                      | 420,192       | 1292584-481       | 3,060      |         |       |                |               |                 |                  |
|     |                      | 420,193       | 1292584-482       | 3,060      |         |       |                |               |                 |                  |
| 2   |                      | 420,194       | 1292584-483       | 3,060      |         |       |                |               |                 |                  |
| ₿   |                      | 420,195       | 1292584-655       | 3,060      |         |       |                |               |                 |                  |
| 6.3 |                      | 420,199       | 1292584-755       | 3,060      |         |       |                |               |                 |                  |
| P.3 |                      | 420,200       | 1292584-757       | 3,060      |         |       |                |               |                 |                  |
| Ĉ   |                      | 420,201       | 1292584-758       | 3,060      |         |       |                |               |                 |                  |
| RS  |                      | 420,205       | 1292584-805       | 3,060      |         |       |                | Back          |                 | Next             |

You can click  ${\bf Back}$  to return to the previous window.

- 4. Select the sheet you want from the dropdown list in case your Excel file contains more than one sheet,
- 5. Click **Next**, the following window appears:

| T   | Q. Filter the list | ₿ 🗊 C -       | 900               | ) 🕕 💷 🔍    | Set Prices(Bulk) B                                                                                                    | y Licensee Style Number $\qquad 	imes$                                      |
|-----|--------------------|---------------|-------------------|------------|----------------------------------------------------------------------------------------------------|-----------------------------------------------------------------------------|
|     | CATALOG            | Colorway Id 0 | Colorway Number 6 | Style Id 🕷 | 140                                                                                                    |                                                                             |
| 0   | Colorways          | 452,819       | 1378835-008       | 66,391     | Image: Sheet         Image: Sheet         Image: Sheet< | (4) (5) (6)<br>Filter Validation Information                                |
| S2  |                    | 452,820       | 1378835-999       | 66,391     |                                                                                                    |                                                                             |
|     |                    | 420,186       | 1292584-306       | 3,060      | Please select the columns in your sheet that r<br>* are mandatory and must be mapped before                                                                                                    | natch each of the following fields. All fields marked with a<br>continuing. |
| لما |                    | 420,187       | 1292584-310       | 3,060      | O Type to search                                                                                                    |                                                                             |
|     |                    | 420,188       | 1292584-311       | 3,060      | - Licensee Style Number                                                                                                    | Licensee Style Number v                                                     |
| 8   |                    | 420,192       | 1292584-481       | 3,060      | P:Wholesale Price (USD)                                                                                                    | P:Wholesale Price (USD)                                                     |
| 0   |                    | 420,193       | 1292584-482       | 3,060      |                                                                                                    |                                                                             |
| C   |                    | 420,194       | 1292584-483       | 3,060      | P:MSRP (USD)                                                                                                    | P:MSRP (USD)                                                                |
| ₿   |                    | 420.195       | 1292584-855       | 3,060      | P:Outlet Price (USD)                                                                                                    | P:Outlet Price (USD)                                                        |
|     |                    | 420,199       | 1292584-755       | 3,060      |                                                                                                    |                                                                             |
| 2.7 |                    | 420,200       | 1292584-757       | 3,060      |                                                                                                    |                                                                             |
| Ą   |                    | 420,201       | 1292584-758       | 3,060      |                                                                                                    |                                                                             |
| RS  |                    | 420,205       | 1292584-805       | 3,060      |                                                                                                    | Back Next                                                                   |
|     |                    |               |                   |            |                                                                                                    |                                                                             |

 $6. \ Select the column of the sheet that matches each field, you can search for the field you$ 

| T          | Q Filter the list | G B C       |                 | ∿ @ <b>0 of 4</b> 0 | Set Prices(Bulk) By Licensee Style Number $	imes$                                                                                                    |
|------------|-------------------|-------------|-----------------|---------------------|----------------------------------------------------------------------------------------------------|
|            | CATALOG           | Colorway Id | Colorway Number | Style Id 🐘          |                                                                                                    |
|            | Colorways         | 452,819     | 1378835-008     | 66,391              | Image: Street         Image: Street         Image: S |
| ş          |                   | 452,820     | 1378835-999     | 66,391              |                                                                                                    |
| _          |                   | 420,186     | 1292584-308     | 3.060               | Would you like to import all the rows in the sheet or only the rows that match a specific criteria?                                                                                                    |
| لما        |                   | 420,187     | 1292584-310     | 3,060               | Import All Rows Import Only the Rows that match the following criteria                                                                                                    |
|            |                   | 420,188     | 1292584-311     | 3,060               |                                                                                                    |
| A          |                   | 420,192     | 1292584-481     | 3,060               |                                                                                                    |
| 0          |                   | 420,193     | 1292584-482     | 3,060               |                                                                                                    |
| C          |                   | 420,194     | 1292584-483     | 3,060               |                                                                                                    |
| ₿          |                   | 420,195     | 1292584-655     | 3,060               |                                                                                                    |
| <i>a</i> 2 |                   | 420,199     | 1292584-755     | 3,060               |                                                                                                    |
| 202        |                   | 420.200     | 1292584-757     | 3,060               |                                                                                                    |
| Q          |                   | 420,201     | 1292584-758     | 3,060               |                                                                                                    |
| RS         |                   | 420,205     | 1292584-805     | 3,060               | Back Next                                                                                                    |

want using the search field, then click **Next**, the following window appears:

- 7. Click the radio button next to the import method, either all rows or rows that match certain criteria, a validation window appears informing you if records are valid or not, if not, you need to fix the sheet then import the file again,
- 8. Click Next, the following window appears:

| T             | Q. Filter the list    | B B C         | 9 0 D E         | ) 🔨 📪 <mark>Ontaci</mark> |      | Set Pric                                    | es(Bulk) By Licensee                 | Style Number    | ×                |
|---------------|-----------------------|---------------|-----------------|---------------------------|------|---------------------------------------------|--------------------------------------|-----------------|------------------|
|               | CATALOG               | Colorway Id 🕸 | Colorway Number | Style Id 🕸                |      |                                             |                                      |                 |                  |
|               | Carlanog related data | 452,819       | 1378835-008     | 66,391                    | File | Sheet                                       | Mapping Filter                       | 5<br>Validation | 6<br>Information |
| 2             |                       | □ 452,820     | 1378835-999     | 66,391                    |      |                                             |                                      |                 |                  |
|               |                       | 420,186       | 1292584-308     | 3,060                     |      | Status:                                     |                                      | Finished        |                  |
|               |                       | 420,187       | 1292584-310     | 3,060                     |      | Total Valid Rows:                           |                                      | 4               |                  |
|               |                       | 420,188       | 1292584-311     | 3,060                     |      | Total Skipped Rows:                         |                                      | 0               |                  |
| B             |                       | 420,192       | 1292584-481     | 3,060                     |      | There are currently s issues before continu | ome invalid rows, please rectify the | se Get Re       | sult             |
|               |                       | ☐ 420,193     | 1292584-482     | 3,060                     |      | SKIP INVALID ROWS                           |                                      |                 |                  |
| C             |                       | 420,194       | 1292584-483     | 3,060                     |      | 0-                                          |                                      |                 |                  |
| ₿             |                       | 420,195       | 1292584-655     | 3,060                     |      |                                             |                                      |                 |                  |
| <i>a</i> . 70 |                       | 420,199       | 1292584-755     | 3,060                     |      |                                             |                                      |                 |                  |
| 22            |                       | 420,200       | 1292584-757     | 3,060                     |      |                                             |                                      |                 |                  |
| ¢             |                       | 420,201       | 1292584-758     | 3,060                     |      |                                             |                                      |                 |                  |
| RS            |                       | 420,205       | 1292584-805     | 3,060                     |      |                                             | Back                                 |                 | Next             |

The above example shows that some records are invalid. You can click the **Get results** button to download the restults file and check the error then import the file again, or click the slider next to Skip invalid rows. When the slider is on, the **Next** button is activated.

| T            | Q. Filter the list | B © C -       | 3 6 6 E           | ) 🔨 🖽 🖬 a ar 40.) | Set Prices(Bulk) By Licensee Style Number $	imes$                                                                                                    |
|--------------|--------------------|---------------|-------------------|-------------------|----------------------------------------------------------------------------------------------------|
|              | CATALOG            | Colorway Id 0 | Colorway Number 8 | Style Id 6        |                                                                                                    |
| 0            |                    | 452,819       | 1378835-008       | 66,391            | Image: Sheet         Image: Sheet         Image: Sheet< |
| ş            |                    | 452,820       | 1378835-999       | 66,391            |                                                                                                    |
| _            |                    | 420,186       | 1292584-308       | 3,060             | Your data is ready to be imported, please click on the Submit button below to submit the request to<br>the server.                                                                                                    |
| لما          |                    | 420,187       | 1292584-310       | 3,060             |                                                                                                    |
|              |                    | 420,188       | 1292584-311       | 3,060             |                                                                                                    |
| e            |                    | 420,192       | 1292584+481       | 3,060             |                                                                                                    |
| 0            |                    | 420,193       | 1292584-482       | 3,060             |                                                                                                    |
| 0            |                    | 420,194       | 1292584-483       | 3,060             |                                                                                                    |
| ₿            |                    | 420,195       | 1292584-655       | 3,060             |                                                                                                    |
| 5.3          |                    | 420,199       | 1292584-755       | 3,060             |                                                                                                    |
| <i>P</i> (3) |                    | 420,200       | 1292584-757       | 3,060             |                                                                                                    |
| Q            |                    | 420,201       | 1292584-758       | 3,060             |                                                                                                    |
| RS           |                    | 420,205       | 1292584-805       | 3,060             | Back Import                                                                                                    |

9. Click Next, the following window appears:

- 10. Click **Import**, the progress is displayed and can be tracked through the Notifications module,
- 11. Refresh the page to display the updated records.